# Ordinationer i Cytodos – lathund VO ObGyn

# Syfte

Säkerställa att ordinationer av cytostatika i Cytodos sker på ett korrekt och säkert sätt.

### Omfattning

Alla enheter som handlägger patienter som behandlas med cytostatika inom VO Obstetrik och Gynekologi, samt på länets övriga behandlingsenheter som har hand om VO Obstetrik och Gynekologis patienter.

### Allmänt

Inloggning i Cytodos kräver inloggning med SITHS-kort i VAS.

- Välj aktuell patient i VAS.
- Cytodos nås via Integrationer i VAS
- Vald patient i VAS kommer upp som förvald i Cytodos.
  VAS prod (LBANNPOH)

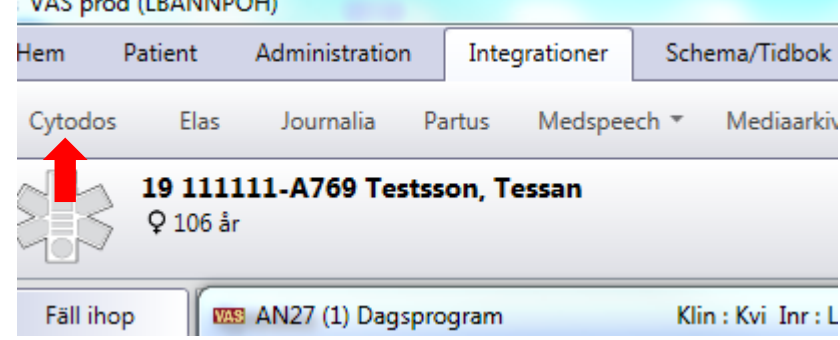

# Ansvarsfördelning

### Gynonkologen, NUS, Umeå

Ger behandlingsförslag anpassat för respektive patient. Behandlingsförslagen kommer i pappersform (journalkopia, ofta även som fax). Ger förslag på dosreduktion vid biverkningar.

### Gynekolog, Sunderby/Gällivare Sjukhus

Skriver alltid in den **första ordinationen/rekvisionen** i varje linje enligt förslag från Gynonkologen. Säkerställer att det finns recept på nödvändiga läkemedel (Betapred, Akynzeo etc.).

### Cytostatikaansvarig sjuksköterska

Skriver in **efterföljande kurer** i regimen. Kan dosreducera pga. viktavvikelse mer än 10% från den patientvikt som doseringen är beräknad på.

DOKUMENT-ID Isgyn-5-326 ANSVARIG Anders Ruuth

# Ordinera cytostatika – arbetsgång

- Se till att **rätt patient** är vald i VAS/Cytodos.
- Välj Ny rekvision.
- Välj Visa rekvision (när ändring i befintlig kur ska göras):
  - Gå på Ändra för att ändra i planerad kur alternativt för att bekräfta kur dag, utför ändringar, välj beställ, kontrollera att det stämmer i "bladet". Beställ väntande.

### • Fyll i fliken **Personinfo/Regim**:

- o Längd/vikt
- o Ev. S-krea, AUC
- Kurstart: fyll i ett datum även om du inte vet datum för behandlingsstart, ssk ändrar det senare när cytostatikan beställs.
- o Kurnummer
- Välj Regim, Medicinskt ansvarig enhet samt Operativ enhet. Som Medicinskt ansvarig enhet, välj:
  - Piteå: Piteå allmänkirurgisk enhet (sic!)
  - Gällivare: Allmänkirurgisk enhet Gällivare (sic!).
  - Sunderbyn: Obstetrik och Gynekologi Sunderbyn
- Fyll i fliken **Dosering**: Skriv in gynonkologens ordination i fältet "Avrundad" för respektive cytostatikum.

Om patienten har diabetes ska inf Glukos bytas ut mot inf NaCl i vissa regimer. För mer information om aktuellt läkemedel: Markera den aktuella cytostatikans rad så att den blir blå. Längre ner på sidan finns fliken "kommentarer". Här står det om Glukos ska bytas ut och till vad.

- Vid ev. **dosreduktion**: fyll i dosreduktion i % efter varje preparat som reduktionen gäller för. OBS – avrunda alla doser, då systemet räknar ut exakt dos med decimaler. Avrundningen måste göras manuellt. (Avrundningsregler ska läggas till.)
- Fliken **Regiminformation**: Här finns specifik information om vald kur. Här kan du skriva eventuell patientspecifik information. Det finns två alternativ:
  - Kontrollera så att den kurdag som informationen ska gälla är markerad och skriv sedan in din information. Informationen syns då bara under den specifika kurdagen.
  - Regimer med mer än dag 1 (t.ex. Paklitaxel dag 1, 8 och 15):

DOKUMENT-ID Isgyn-5-326 ANSVARIG Anders Ruuth Lägg till en ny kurrad genom att högerklicka i fältet under "kurdag". I den nya raden finns en rull-list med diverse val. Om du väljer detta kommer informationen att synas under alla kurdagarna.

• Fliken **Kritiska parametrar**: När punkterna ovan är genomgångna går **Cytostatikagivande ssk** till denna flik och klickar på "Bekräfta dagen" om behandlingen ska ges samma dag. Här finns möjlighet att bekräfta alla kurdagar samtidigt. Det görs var dag för sig.

#### När bekräftelse ska göras vid exempelvis dag 8,15 osv:

- Hämta ordinationen under "Rekvision med dag som ska bekräftas"
- Välj den pågående kuren/cykeln och
- Ordinera genom att välja knappen "Ändra" (Skriv i "Beställa"-flikens kommentarsfält tidpunkt samt ordinationsställe) för att sedan "Bekräfta dagen".
- Fliken **Beställa**:
  - Cytostatikagivande ssk: I kommentarsfältet skrivs:
  - Behandlande läkare
  - Vilket klockslag behandlingen beräknas ges
  - Var/när cytostatikan ska levereras (PÄS, Kx, Gve, Kna)
  - Om behandlingen ska ges samma dag och alla kriterier är uppfyllda för behandlingen: Klicka på **Beställ** och beställningen går vidare till Apoteket för beredning!

Läkare: Vid kommande, planerad behandling:

Tryck på "**Beställ väntande**" så att cytostatikagivande ssk vid senare tillfälle kan göra beställningen till Apoteket. **OBS läkare: Välj INTE** "**beställ**"! Det kommer upp en ruta: "Ändringar är gjorda i rekvisionen. Skall dessa betraktas som en avvikelse från regimen?" Svara nej om endast dosjustering, byte av vätskor eller dag är gjort. Bara verkliga regimändringar så som t ex borttagande av ett cytostatikum räknas som ändring; motivera i så fall ändringen i kommentarsfältet längre ner. Kontrollera doserna i "bladet" som kommer upp. Signera med kod.

Ruta: "Är beställd som väntande": klicka ok.

### Ändring av befintlig ordination

Vid eventuell uppskjuten behandling i pågående kur/cykel: - välj **Ändra**. Ändra datum i Cytodos och skriv kommentar. Dokumentera också i VAS. Om behandling inte ska ges en dag i påbörjad cykel: - välj fliken **Dosering.** Skriv 0 mg på respektive preparat som inte ska ges, i fältet "avrundad". Dokumentera i VAS.

Om behandlingen är beställd men inte ska ges överhuvudtaget: Sjuksköterskan avslutar kurdagen i ELAS (om den startas) med avvikelse och kommentar. **Kontaktar apoteket** vid behov. Dokumentera i VAS.

DOKUMENT-ID Isgyn-5-326 ANSVARIG Anders Ruuth VERSION 2.0 UPPRÄTTAD AV [Upprättad av Quickpart]

# **Dokumentation i VAS**

Ändringar dokumenteras i anteckningstyp "ant".

### Följande information ska finnas i anteckningen:

- Behandlingsförslag enligt gynonk NUS Umeå läggs in i Cytodos. Inscannas.
- Typ av cancerdiagnos, nydiagnosticerad?, opererad eller recidiv.
- Typ av regim, vilken linje, och antal behandlingar som är planerade.
- Behandlingsort och planerad start (Piteå, Gällivare eller Sunderbyn)

Exempel 1:

"Aktuellt:

Behandlingsförslag enligt gynonk NUS, Umeå läggs in i Cytodos. Inscannas."

Ovarialcancer, neoadjuvant första linjens cytostatika, Paklitaxel-Karboplatin. Planeras 6 kurer, Piteå. Ord i Cytodos. Utvärdering efter tre kurer.

Cytostatikaenheten, Gällivare.

Bedömning:

Se ovan. Kssk informerad, rapporterar vidare till cytenheten. Pat informerad. Start nästa vecka."

Exempel 2:

"Aktuellt:

Behandlingsförslag enligt gynonk NUS, Umeå läggs in i Cytodos. Inscannas. Endometriecancer, recidiverande, progress. Palliativ pat.

Paklitaxel dag 1,8,15, tills vidare med utvärdering efter varje omgång om tre fulla kurer är givna.

Cytostatikaenheten, Piteå.

Bedömning:

Se ovan. Cytgivande ssk informerad. Pat informerad. Start när pat fått ny PAC."

### Vid problem

#### Om du kör fast: Keep Calm and Call a Friend.

Superanvändare som man kan ringa: Nina Berg, ssk behandlingsenheten, Piteå: 750 18 alt 752 97 Maja-Liisa Eriksson, ssk, cytostatika enheten, Sunderbyn: 820 58

DOKUMENT-ID Isgyn-5-326 ANSVARIG Anders Ruuth